# USHA Smart3 Card 設定ソフトウエア 「SNMP FITility」 取扱説明書

| はじめに:                              | 4 |
|------------------------------------|---|
| 1. ご使用上の注意:                        | 4 |
| <ol> <li>1. 用語等の表記について:</li> </ol> | 4 |
| 3. インストール                          | 6 |
| 4. IP 設定                           | 9 |
| 5. バックアップとエクスポート                   |   |
| 6. バックアップとインポート                    |   |
| 7. FW アップグレード                      |   |
| 8. About(情報)                       |   |
| 9. ウェブブラウザー                        |   |
| 10. 追加情報                           |   |

- ※Java および全ての Java 関連の商標およびロゴは、Oracle Corporation およびその子会社、関連会社の米国およびその他の国における登録商標です。
- ※ Windows, Windows Installer, .NET Framework は、米国 Microsoft Corporation の
   米国およびその他の国における登録商標または商標です。
- ※ Solaris は、Oracle Corporation およびその子会社、関連会社の米国およびその 他の国における登録商標です。
- ※ AIX は、米国 International Business Machines Corp.の登録商標です。
- ※ UNIX は、The Open Group の登録商標です。
- ※ Linux は Linus Torvalds 氏の米国およびその他の国における登録商標あるいは 商標です。
- ※ その他の製品名、社名は各社の登録商標または商標です。
- ※ Microsoft Corporation のガイドラインに従って画面写真を使用しています。

おことわり

- (1) 本ソフトウェアおよび本書の一部または全部を、許可なく複製、転載することは、か たくお断りいたします。
- (2)本製品の内容につきましては万全を期して検査を行っておりますが、万一、お気づきの点がございましたら、下記お問い合わせ先までご連絡ください。
- (3) 本製品の内容は、予告なく変更される場合があります。
- (4)本製品の運用に際しては、本取扱説明書をよくお読みになって、機能を理解した上 で御使用ください。本製品を使用したことによる結果につきましては、責任を負いか ねますので、ご了承ください。
- (5) 本ソフトウエアのご使用において、Ablerex Electronics Co., Ltd. および和田電気株式会社(以下当社といいます)はいかなる種類の保証も行いません。また保証には、本ソフトウエアに欠陥がないことの保証、商用性の保証、特定用途へ適合性の保証、非侵害性の保証が含まれ、かつこれらに限定されません。万一、本ソフトウエアに何らかの欠陥があった場合、あるいは何らかの危害または損害をもたらした場合、当社は一切の責任を負いません。また、それに応じて必要なサービス、修復、修理のコストはすべてお客様が負担するものとします。

お問い合わせ先 Ablerex Electronics Co., Ltd. E-mail: info@ablerex.com.tw

#### ・はじめに:

このたびは、当社製品をご使用いただき誠にありがとうございます。 SNMP FITility ソフトウエアは、当社製無停電電源装置(UPS)用 SNMP カード「USHA Smart3」の IP アドレス設定およびファームウエア(FW)アップグレードを行うためのソフトウエア製品 です。

本資料では、SNMP FITility のインストール手順、ご使用方法、ご使用上の注意事 項などを記載しています。ご使用の前に必ずお読みください。また、お読みになった後 は、いつでもご覧になれる場所に保管してください

なお、ご使用の前に無停電電源装置(UPS)本体および SNMP カード「USHA Smart3」の取扱説明書をお読みいただき、その上で本ソフトウエアをご使用下さい。

### 1. ご使用上の注意:

本ソフトウエアは一般オフィスや家庭で使われるコンピュータに使用することを目的 に設計、製造されています。きわめて高い信頼性や安全性が要求される次のような用 途には絶対に使用しないでください。

- 人命に直接かかわる医療機器などの用途。
- 人身の損傷にいたる可能性のある用途。(航空機、船舶、電車、エレベータ等の 運行、運転、制御に直接関連する用途)
- 社会的、公共的に重要なコンピュータシステム、幹線通信機器、公共の交通システムなどへの用途。
- ・これらに準ずる機器への用途。

### 2. 用語等の表記について:

- 説明がない場合、Windows OSをWindowsと表記しています。
- ・ Windows コンピュータを PC、UNIX / Linux コンピュータを WS と表記しています。
- UNIX コンピュータには、OS 名称を明記していない限り、Linux を含めた主要 UNIX -OS を搭載したコンピュータを指します。
- ・ PC、WS の両方を示す場合は、「コンピュータ」と表記しています。
- ・ソフトウエア導入後の初期状態を「デフォルト」と表記しています。
- 本書の図版には、Windows 版の画面を使用しています。

- シリアルインタフェースを持った UPS、USB インタフェースを持った UPS、SNMP カードを組み込んだ UPS、または外部接続用インタフェースを持った UPS を「UPS」と表記しています。
- ・ SNMP カードを組み込んだUPSを「SNMP カード付き UPS」と表記しています。
- SNMP FITility ソフトウェアを SNMP FITility、または本ソフトウェアと表記しています。
- UPS 管理ソフトと UPS を組み合わせた環境を「UPS 管理システム」と表記しています。
- Java Virtual Machine を「JavaVM」、または、「Java 実行環境」と表記しています。
- 本書では、UNIX/Linuxのデーモンプログラムを、Windows版と合わせるために「サービスプログラム」と表記しています。
- キャラクタベースのユーザー・インタフェースを「CUI」と表記しています。
- ・ ウインドウベースのユーザー・インタフェースを「GUI」と表記しています。

3. インストール

#### 【動作環境】

□動作確認済み OS: Windows 7, 8, 10

□使用可能インタフェース:イーサネット: 10BASE-T/100BASE-TX

インストール手順

※本ソフトウエアをインストールする際は、管理者(Administrator)権限のあるユーザーとして コンピュータにログインしてください。

 当社より入手した"SNMP FITility xxxx.exe"を任意のフォルダに格納し、 セットを実行してください。

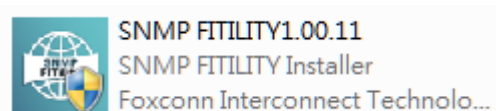

 SNMP FITility xxxx.exe」をダブルクリックして、以下の画面が表示されたら、 「Next」をクリックして次に進みます。

| SNMP FITILITY Setup | ×                                                                                                    |
|---------------------|----------------------------------------------------------------------------------------------------|
| 24                  | Welcome to the SNMP<br>FITILITY Setup Wizard                                                                                       |
|                     | The Setup Wizard will install SNMP FITILITY on your<br>computer. Click "Next" to continue or "Cancel" to exit the<br>Setup Wizard. |
|                     | < Back Next > Cancel                                                                                                    |

Select Installation Folder (インストールフォルダーの選択)」に入り、
 SNMP FITILITY ソフトウェアをインストールする場所を選択します。
 (デフォルト:「C:\Program Files(x86) \ SNMP FITILITY\」)「Next」を
 クリックして、次に進みます。

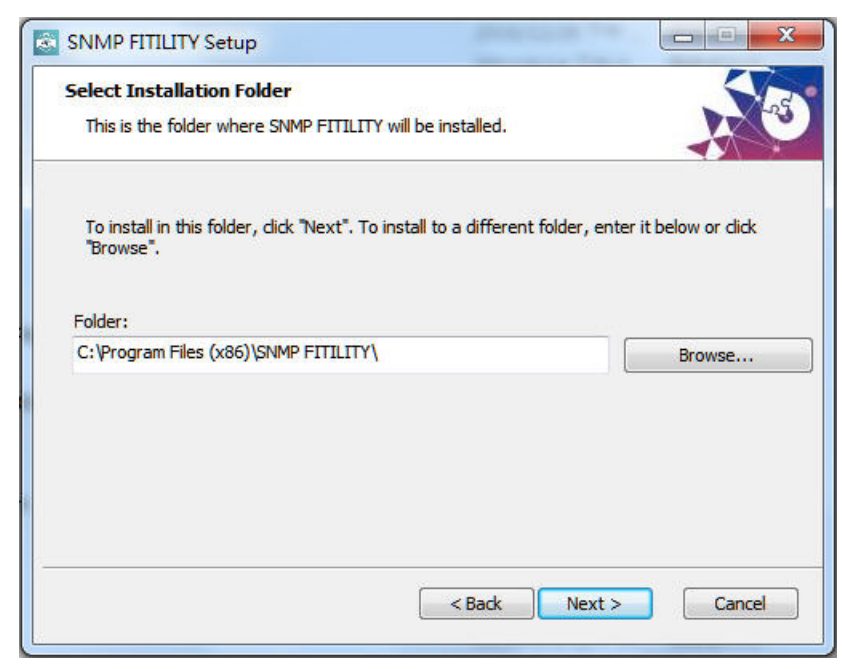

#### 4). 「Install」をクリックして、インストールが行われます。

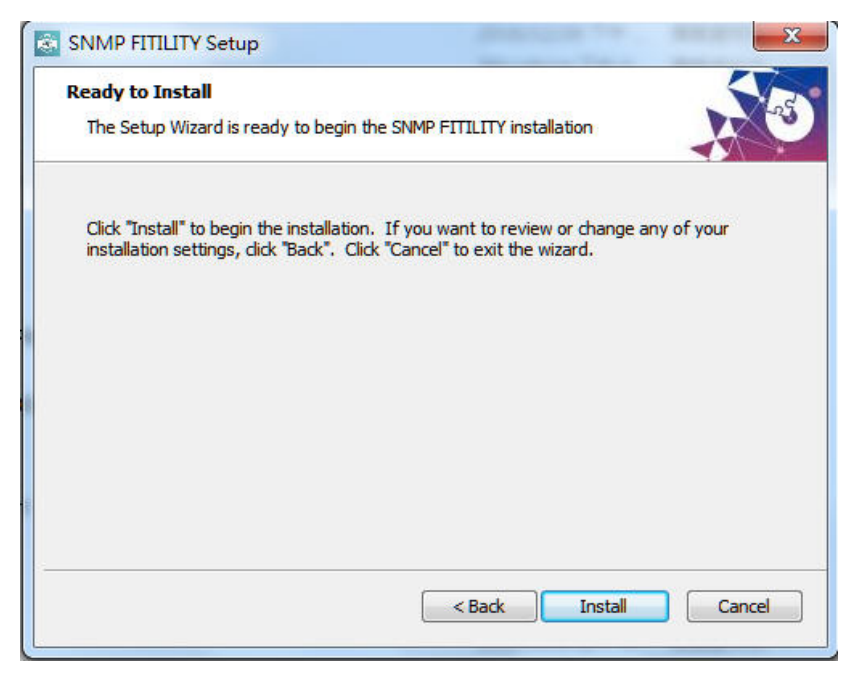

5). 以下の画面が表示されたら、「Finish」をクリックして、インストールを終了 します。

| SNMP FITILITY Setup | ×                                                   |
|---------------------|-----------------------------------------------------|
|                     | Completing the SNMP<br>FITILITY Setup Wizard        |
|                     | Click the "Finish" button to exit the Setup Wizard. |
| AX                  |                                                     |
|                     |                                                     |
|                     | < Back Finish Cancel                                |

## 4. IP アドレス設定

SNMP カードの IP アドレスなどネットワーク情報を変更できます。 ※ SNMP FITility を起動する前に、コンピュータと SNMP カード付き UPS が正しく接続され、 UPS が起動状態であることを確認してください。

 SNMP FITility(以下 FITility という)起動時に以下のメイン画面が表示されます。起動後 FITility は自動で SNMP カード付き UPS(以下カードという)の IP Address などの情報をリス トアップします。

|         |   |                 |                   |                 |              |   | — ×     |
|---------|---|-----------------|-------------------|-----------------|--------------|---|---------|
|         |   |                 |                   |                 |              |   |         |
| Set IP  |   | IP Address      | MAC Address       | Version         | Card         |   |         |
|         |   | 192.168.54.31   | 00-e0-d8-ff-c9-c9 | v1.00 a02       | IX900 Series |   |         |
|         |   | 192.168.54.145  | de-3e-39-29-ab-62 | v3.30.0         | PDU          |   |         |
|         |   | 192.168.206.80  | 00-e0-d8-ff-b5-07 | v1.06 alpha 27  |              |   | · • `)  |
| Backup  |   | 192.168.54.45   | 00-e0-d8-ff-c1-4e | v7.01 b2        |              |   |         |
|         |   | 192.168.53.42   | 00-e0-d8-ff-c0-78 | v7.02 b2        |              |   | Refresh |
|         |   | 192.168.53.53   | 00-e0-d8-ff-aa-93 | v1.01 a2        |              |   |         |
| Upgrade |   | 192.168.91.185  | 88-c2-55-5a-72-6b | v0.90.0002.0011 |              |   |         |
|         |   | 192.168.55.1    | 68-9e-19-9d-6b-bb | v0.90.0002.0011 |              |   | (#P)    |
|         |   | 192.168.53.23   | 00-e0-d8-ff-8a-36 |                 |              |   |         |
|         |   | 192.168.54.44   | 00-e0-d8-ff-ad-0b |                 |              |   | Browse  |
|         |   | 192.168.200.180 | 00-e0-d8-0c-e2-93 |                 |              |   |         |
|         |   | 192.168.54.203  | e4-1f-13-8c-e4-1f |                 |              |   |         |
| About   | Π | 192.168.54.222  | 00-e0-ff-24-12-41 |                 |              | V |         |

2). IP アドレスを変更するカードの左端チェックボックスをチェックし、その後[Set IP]アイコンを クリックすると、カードの IP アドレスなどの設定を変更することができます。

|         |       |                 |                   |                 |              |   | $- \times$ |
|---------|-------|-----------------|-------------------|-----------------|--------------|---|------------|
|         |       | IP Address      | MAC Address       | Version         | Card         |   |            |
|         | ( 🖂 ) | 192.168.54.31   | 00-e0-d8-ff-c9-c9 | v1.00 a02       | IX900 Series |   |            |
|         |       | 192.168.54.145  | de-3e-39-29-ab-62 | v3.30.0         | PDU          |   |            |
|         |       | 192.168.206.80  | 00-e0-d8-ff-b5-07 | v1.06 alpha 27  |              |   | <b>•</b>   |
| Backup  |       | 192.168.54.45   | 00-e0-d8-ff-c1-4e | v7.01 b2        |              |   |            |
|         |       | 192.168.53.42   | 00-e0-d8-ff-c0-78 | v7.02 b2        |              |   | Refresh    |
|         |       | 192.168.53.53   | 00-e0-d8-ff-aa-93 | v1.01 a2        |              |   |            |
| Upgrade |       | 192.168.91.185  | 88-c2-55-5a-72-6b | v0.90.0002.0011 |              |   |            |
|         |       | 192.168.55.1    | 68-9e-19-9d-6b-bb | v0.90.0002.0011 |              |   | (##X)      |
|         |       | 192.168.53.23   | 00-e0-d8-ff-8a-36 |                 |              |   |            |
|         |       | 192.168.54.44   | 00-e0-d8-ff-ad-0b |                 |              |   | Browse     |
|         |       | 192.168.200.180 | 00-e0-d8-0c-e2-93 |                 |              |   |            |
|         |       | 192.168.54.203  | e4-1f-13-8c-e4-1f |                 |              |   |            |
| About   | Π     | 192.168.54.222  | 00-e0-ff-24-12-41 |                 |              | V |            |

 カードに Account (Username) と Password を設定している場合は、設定情報を入力し、 [Next]をクリックしてください。
 ※Account の初期値は usha です。
 ※Password の初期値は admin です。

|      |          |                 |         |            |      | - : |
|------|----------|-----------------|---------|------------|------|-----|
| SNMP | 🗌 Submit | t All ( Account | t:      | Password : | )    |     |
|      | Del      | IP Address      | Account | Passwo     | rd   |     |
|      | 前 17:    | 2.31.1.11       | usha    | ****       |      |     |
|      |          |                 |         |            |      |     |
|      |          |                 |         |            |      |     |
|      |          |                 |         |            |      |     |
|      |          |                 |         |            |      |     |
|      |          |                 |         |            |      |     |
|      |          |                 |         |            |      |     |
|      | Hon      | ne              |         |            | Next |     |
|      |          |                 |         |            |      |     |

4). 新たな IP アドレスなどの変更する情報を設定し、[Next]をクリックしてください。

|                         |                                                                       |                                                               |                        |                                  | - × |
|-------------------------|-----------------------------------------------------------------------|---------------------------------------------------------------|------------------------|----------------------------------|-----|
| <b>SNMP</b><br>FITility |                                                                       | ي ال                                                          | Set IP                 |                                  |     |
|                         | IP Address :<br>MAC Address :<br>Subnet Mask :<br>Gateway :<br>O DHCP | 172.31.1.11<br>00-e0-d8-ff-c2-23<br>255.255.0.0<br>172.31.0.1 | IP Address 172.31.1.11 | MAC Address<br>00-e0-d8-ff-c2-23 |     |
|                         | Home                                                                  |                                                               |                        | Next                             |     |

5). 下記の画面が表示され[Cancel](設定キャンセル)か [Continue](設定続行)の選択がで ます。問題がなければ[Continue]をクリックし、設定を完了させてください。

| SNMP     |                                        | - × |
|----------|----------------------------------------|-----|
| FITility |                                        |     |
|          | C<br>Are you sure to change device IP? |     |
|          | Cancel Continue                        |     |
| - P/     | Bat Int                                |     |

6). IP 設定変更が成功した時、以下の画面が表示されます。

|   | Set IP     | Result     | × |
|---|------------|------------|---|
| 1 | 72.31.1.11 | ✓ Success! |   |
|   |            |            |   |
|   |            |            |   |
|   |            |            |   |
|   |            |            |   |

## 5. バックアップとエクスポート

カードの設定情報のバックアップとエクスポート(再読み込み)ができます。

対象カード表示行の左端チェックボックスをチェックし、その後[Backup]アイコンをクリックしてください。選択したカードの設定情報をバックアップまたはエクスポートすることができます。

|   |        |     |                |                   |                |              | — ×     |
|---|--------|-----|----------------|-------------------|----------------|--------------|---------|
|   | Set IP |     | IP Address     | MAC Address       | Version        | Card         |         |
| - |        | (☑) | 192.168.54.31  | 00-e0-d8-ff-c9-c9 | v1.00 a02      | IX900 Series |         |
|   |        |     | 192.168.54.145 | de-3e-39-29-ab-62 | v3.30.0        | PDU          |         |
|   |        |     | 192.168.206.80 | 00-e0-d8-ff-b5-07 | v1.06 alpha 27 |              | + )     |
|   | Backup |     | 192.168.54.45  | 00-e0-d8-ff-c1-4e | v7.01 b2       |              |         |
|   |        |     | 192.168.53.42  | 00-e0-d8-ff-c0-78 | v7.02 b2       |              | Refresh |
|   |        |     | 192.168.53.53  | 00-e0-d8-ff-aa-93 | v1.01 a2       |              |         |

2). カードに Account (Username) と Password を設定している場合は、設定情報を入力し、 [Next]をクリックしてください。

※Account の初期値は usha です。 ※Password の初期値は admin です。

|      |         |                |         |            |      | - × |
|------|---------|----------------|---------|------------|------|-----|
| SNMP | 🗌 Submi | t All ( Accour | nt:     | Password : | )    |     |
|      | Del     | IP Address     | Account | Passwor    | d    |     |
|      | 面 17:   | 2.31.1.11      | usha    | ****       |      |     |
|      |         |                |         |            |      |     |
|      |         |                |         |            |      |     |
|      |         |                |         |            |      |     |
|      |         |                |         |            |      |     |
|      |         |                |         |            |      |     |
|      |         |                |         |            |      |     |
|      | Hon     | ne             |         |            | Next |     |
|      |         |                |         |            |      |     |

3). [Export]をクリックし、選択したカードの設定情報を保存します。

| SNMP<br>FITility | IP Address  | MAC Address       | Version | Card         |  |
|------------------|-------------|-------------------|---------|--------------|--|
|                  | 172.31.1.11 | 00-e0-d8-ff-c2-23 | 1.01    | IX900 Series |  |
|                  |             |                   |         |              |  |
|                  |             |                   |         |              |  |
|                  |             |                   |         |              |  |
|                  |             |                   |         |              |  |
|                  |             |                   |         |              |  |
|                  | Export      |                   |         | Import       |  |
|                  |             |                   |         |              |  |

4). ファイル名と保存する場所を選択し、[Next]をクリックしてください。

| CNHO     |                                                                    | - × |
|----------|--------------------------------------------------------------------|-----|
| FITility | Export                                                             |     |
|          | IP Address     MAC Address       172.31.1.11     00-e0-d8-ff-c2-23 |     |
|          |                                                                    | 6   |
|          |                                                                    |     |
| - De     | Back                                                               |     |

5). 下記の画面が表示され[Cancel](キャンセル) か [Continue](続行)の選択がでます。 問題がなければ[Continue]をクリックし、ファイルを保存してください。

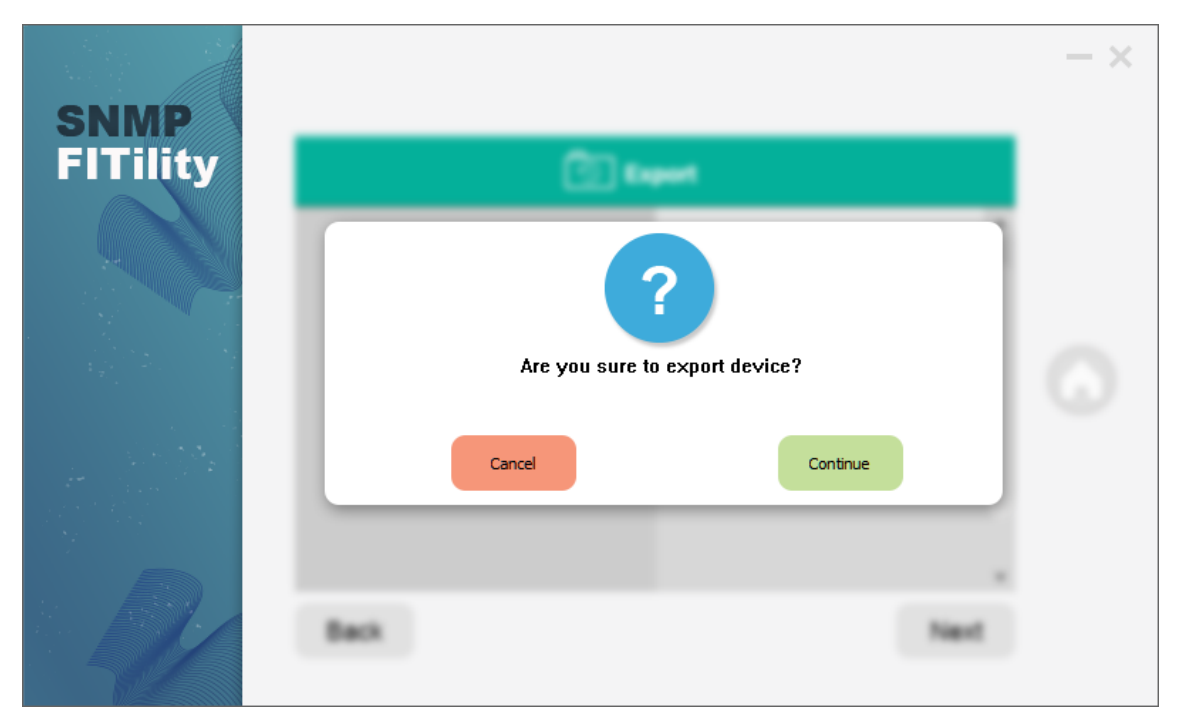

6). ファイルの保存ができると以下の画面が表示されます。

| CNIMD    |      |                      | - × |
|----------|------|----------------------|-----|
| FITility |      | C Expert             |     |
|          |      | Export successfully. |     |
|          |      | ОК                   |     |
|          | Back | Ter                  | 6   |

7).上の 3). で[Import]をクリックすると、選択したカードに設定情報を読み込むことができます。

| <b>SNIVP FITILITY</b> IP Address MAC Address Version Card |    |
|-----------------------------------------------------------|----|
| 172.31.1.11 00-e0-d8-ff-c2-23 1.01 IX900 Series           |    |
|                                                           |    |
|                                                           |    |
|                                                           |    |
|                                                           |    |
|                                                           |    |
|                                                           |    |
| Export                                                    | rt |

8).設定情報ファイルが保存されているファイル名と場所を選択し、「Next」をクリックしてください。

|                  |                                         | - ×                          |
|------------------|-----------------------------------------|------------------------------|
| SNMP<br>FITility | 🗐 Import                                |                              |
|                  | IP Address       172.31.1.11       00-e | VAC Address<br>J-d8-ff-c2-23 |
|                  |                                         |                              |
|                  |                                         |                              |
|                  |                                         |                              |
|                  | Back                                    | Next                         |

9). 下記の画面が表示され[Cancel](キャンセル) か [Continue](続行)の選択がでます。 問題がなければ[Continue]をクリックし、ファイルを保存してください。

|          |                                | — × |
|----------|--------------------------------|-----|
| FITility | C Capacit                      |     |
|          | ?                              |     |
|          | Are you sure to import device? |     |
|          | Cancel                         |     |
|          | Beck Next                      |     |

10).ファイルのインポートに成功した時、以下の画面が表示されます。

|                  |                            |           | - × |
|------------------|----------------------------|-----------|-----|
| SNMP<br>FITility |                            |           |     |
|                  | Import Result              | C Address |     |
|                  | 172.31.1.11 <b>VICCESS</b> |           |     |
|                  |                            |           |     |
|                  |                            |           |     |
|                  |                            |           |     |
|                  |                            |           |     |
|                  | Back                       | Next      |     |

## 7. ファームウエア・アップグレード

カードのファームウエア・アップグレードができます。

1). 対象カード表示行の左端チェックボックスをチェックし、その後[Upgrade]アイコンをクリックし てください。選択したカードのファームウエア(FW)をアップグレード(更新)することができま す。

|   | Set IP  |                   | IP Address    | MAC Address       | Version   | Card         |  |
|---|---------|-------------------|---------------|-------------------|-----------|--------------|--|
| - |         |                   | 172.31.1.11   | 00-e0-d8-ff-c2-23 | v1.01 a5  | IX900 Series |  |
|   |         |                   | 172.31.34.79  | 00-e0-d8-ff-c3-07 | v0.80 b01 | IX900 Series |  |
|   |         |                   | 172.31.34.140 | 00-e0-d8-ff-c2-64 | v1.01 a01 | IX900 Series |  |
| _ | Backup  | $\mathbf{\nabla}$ | 172.31.34.55  | 00-e0-d8-ff-c3-1a | v1.01 a01 | IX900 Series |  |
|   |         |                   | 172.31.1.76   | 00-e0-4c-81-96-c1 | v1.01 a01 | IX900 Series |  |
|   |         |                   | 172.31.32.57  | 00-e0-d8-98-74-46 | v0.80     | IX900 Series |  |
|   | Uporade |                   | 172.31.33.2   | 00-e0-d8-01-ff-01 | v1.01 a20 | IX900 Series |  |
| - |         |                   | 172.31.33.61  | 00-e0-d8-ff-c3-17 | v1.01 a09 | IX900 Series |  |

 カードに Account (Username) と Password を設定している場合は、設定情報を入力し、 [Next]をクリックしてください。
 ※Account の初期値は usha です。
 ※Password の初期値は admin です。

|        |        |                |          |                  |      | - |
|--------|--------|----------------|----------|------------------|------|---|
| NMP    | 🔽 Subn | nit All (Accou | nt: usha | Password : ***** | )    |   |
|        | Del    | IP Address     | Account  | Passw            | ord  |   |
|        | 前 17   | 72.31.34.140   | usha     | ****             |      |   |
|        | 前 17   | 72.31.34.55    | usha     | ****             |      |   |
|        | 前 1    | 72.31.1.76     | usha     | ****             |      |   |
|        |        |                |          |                  |      |   |
|        |        |                |          |                  |      |   |
|        |        |                |          |                  |      |   |
| Sec. 1 | _      |                |          |                  |      |   |
|        |        |                |          |                  |      |   |
|        |        |                |          |                  |      |   |
|        |        |                |          |                  |      |   |
|        |        |                |          |                  |      |   |
|        | Ho     | me             |          |                  | Next |   |
|        |        |                |          |                  |      |   |
| N 200  |        |                |          |                  |      |   |

3). FW が保存されている場所を選択し、「Next」をクリックしてください。

| SNMP<br>FITility | Upgrade                                                                                                    | - × |
|------------------|----------------------------------------------------------------------------------------------------|-----|
|                  | IP Address       MAC Address         File name:       M:\Ablerex\單相       Open       172.31.34.140       00-e0-d8-ff-c2-64         172.31.34.55       00-e0-d8-ff-c2-64       172.31.34.55       00-e0-d8-ff-c2-64         Version No.:       1.01       100-e0-d8-ff-c2-1a       172.31.34.55         Date code:       Aug. 27, 2020       10793508       10793508         File size:       10793508       10793508       10793508 |     |
|                  | Home Next                                                                                                    |     |

4). 下記の画面が表示され[Cancel](キャンセル) か [Continue](続行)の選択がでます。 問題がなければ[Continue]をクリックし、FW アップグレードを完了させてください。

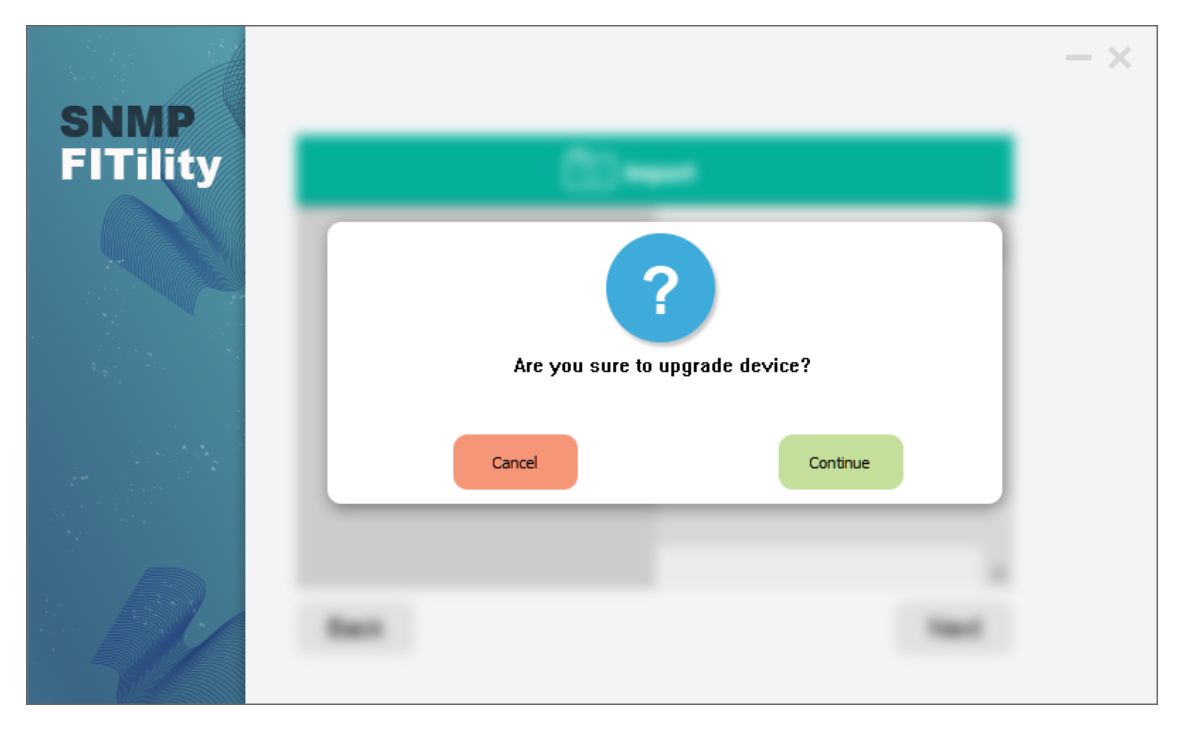

5). アップグレード中の画面が表示されます。

|              | Upgrade Resul | t |  |
|--------------|---------------|---|--|
| 172.31.34.55 | Loading 6%    |   |  |
|              |               |   |  |
|              |               |   |  |
|              |               |   |  |
|              |               |   |  |
|              |               |   |  |
|              |               |   |  |
|              |               |   |  |

6). アップグレードに成功した時、以下の画面が表示されます。

| 172.31.34.55 Loading 100% | Sussant |
|---------------------------|---------|
|                           |         |
|                           |         |
|                           |         |
|                           |         |
|                           |         |
|                           |         |
|                           |         |

# 8. About(情報)

1). 「About」(情報)をクリックして、FITility のバージョンを表示します。

| <b>A</b> |               |                   |               |              |  |
|----------|---------------|-------------------|---------------|--------------|--|
| Set IP   | IP Address    | MAC Address       | Version       | Card         |  |
|          | 172.31.1.11   | 00-e0-d8-ff-c2-23 | v1.01 a5      | IX900 Series |  |
|          | 172.31.34.79  | 00-e0-d8-ff-c3-07 | v0.80 b01     | IX900 Series |  |
|          | 172.31.34.140 | 00-e0-d8-ff-c2-64 | v1.01 a01     | IX900 Series |  |
| Backup   | 172.31.34.55  | 00-e0-d8-ff-c3-1a | v1.01 a01     | IX900 Series |  |
|          | 172.31.1.76   | 00-e0-4c-81-96-c1 | v1.01 a01     | IX900 Series |  |
|          | 172.31.32.57  | 00-e0-d8-98-74-46 | v0.80         | IX900 Series |  |
| Upgrade  | 172.31.33.2   | 00-e0-d8-01-ff-01 | v1.01 a20     | IX900 Series |  |
|          | 172.31.1.20   | 00-e0-d8-ff-c3-17 | v1.00 formal  | IX900 Series |  |
|          | 172.31.1.47   | 00-e0-d8-ff-c2-1c | v0.80         | IX900 Series |  |
|          | 172.31.34.121 | 00-e0-d8-ff-b5-07 | v2.00 a10     | IX900 Series |  |
|          | 172.31.34.145 | 00-e0-d8-ff-c3-41 | -             | -            |  |
|          | 172.31.1.26   | 00-e0-d1-85-56-65 | v1.01 a01     | IX900 Series |  |
| About    | 170 21 22 10  | ∩∩_e∩_d&ff_h5_&?  | VPMTLESS V1 N | NI/7card-    |  |

2). ソフトウエアのバージョン及び著作権情報が本ページに表示されます。

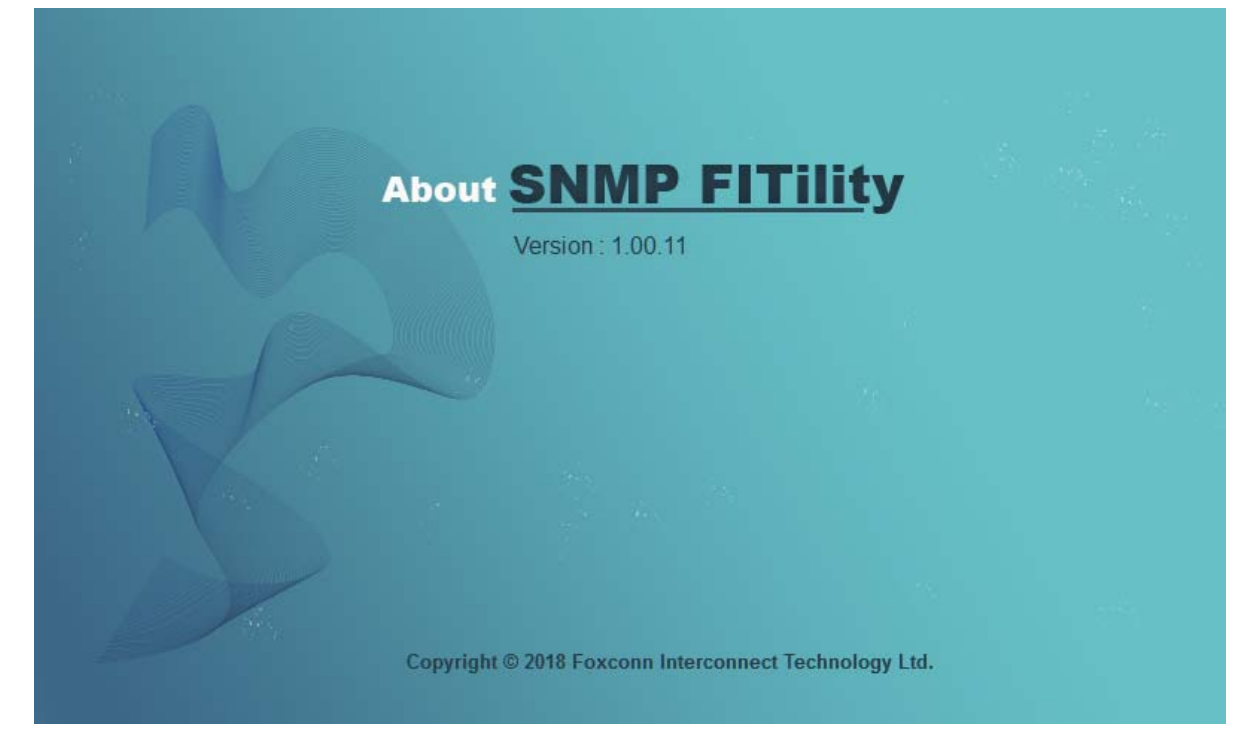

- 9. ウェブブラウザー
  - 1). カードの WebUI にアクセスする場合は、カード情報表示行の左端チェックボックスをチェック し、 [Browse]をクリックしてください。

| <u> </u>   |                   |               |                   |           |              |    | $-\times$ |
|------------|-------------------|---------------|-------------------|-----------|--------------|----|-----------|
| Set IP     |                   | IP Address    | MAC Address       | Version   | Card         |    |           |
|            |                   | 172.31.1.11   | 00-e0-d8-ff-c2-23 | v1.01 a5  | IX900 Series |    |           |
|            |                   | 172.31.34.79  | 00-e0-d8-ff-c3-07 | v0.80 b01 | IX900 Series |    |           |
|            |                   | 172.31.34.140 | 00-e0-d8-ff-c2-64 | v1.01 a01 | IX900 Series |    | •         |
| Backup     | $\mathbf{\nabla}$ | 172.31.34.55  | 00-e0-d8-ff-c3-1a | v1.01 a01 | IX900 Series |    | $\smile$  |
|            |                   | 172.31.1.76   | 00-e0-4c-81-96-c1 | v1.01 a01 | IX900 Series |    | Refresh   |
|            |                   | 172.31.32.57  | 00-e0-d8-98-74-46 | v0.80     | IX900 Series | -  |           |
| Ungrade    |                   | 172.31.33.2   | 00-e0-d8-01-ff-01 | v1.01 a20 | IX900 Series |    | APR /     |
|            |                   | 172.31.33.61  | 00-e0-d8-ff-c3-17 | v1.01 a09 | IX900 Series |    |           |
|            |                   | 172.31.1.47   | 00-e0-d8-ff-c2-1c | v1.00 a01 | IX900 Series |    | Browse    |
|            |                   | 172.31.34.121 | 00-e0-d8-ff-b5-07 | v2.00 a10 | IX900 Series |    |           |
|            |                   | 172.31.33.12  | 00-e0-d8-ff-b5-82 |           |              |    |           |
|            |                   | 172.31.34.122 | 00-e0-d8-ff-02-54 |           |              |    |           |
| $\bigcirc$ |                   | 172 31 1 1    | 00-00-d8-13-b7-81 | 1.08      |              | w. |           |
| $\cup$     |                   |               |                   |           |              |    |           |
| About      |                   |               |                   |           |              |    |           |

2). USHA ウェブブラウザーが開き、選択したカードの WebUI にアクセスできます。

|    | System Status          | IP:172.31.34.140                                                     | UPS:Dem                                                             | no_UPS Locat                                                                                                    | on:                                            |                                                                 |                                                                                                    |                                                |                              |
|----|------------------------|----------------------------------------------------------------------|---------------------------------------------------------------------|----------------------------------------------------------------------------------------------------|------------------------------------------------|-----------------------------------------------------------------|----------------------------------------------------------------------------------------------------|------------------------------------------------|------------------------------|
|    | Dethand                | System Status                                                        | > Dashboa                                                           |                                                                                                    | _                                              |                                                                 |                                                                                                    |                                                |                              |
|    | Current Information    | Powe                                                                 | Overv<br>er Flow Dia                                                | new<br>gram                                                                                                    |                                                | _                                                               | Voltage Real                                                                                                    | I-time Chart                                   | Battery Real-time Status     |
|    | EMD<br>LIDS Management |                                                                      |                                                                     | grunn                                                                                                    |                                                |                                                                 |                                                                                                    | Output                                         |                              |
|    | General Settings       |                                                                      |                                                                     |                                                                                                    |                                                |                                                                 | 400.0 V                                                                                                    |                                                | 0.0V 30.1°C 100%             |
|    | Network                |                                                                      |                                                                     |                                                                                                    |                                                |                                                                 | 300.0 V                                                                                                    |                                                | Voltage Temperature Capacity |
|    | Event Notification     |                                                                      |                                                                     |                                                                                                    |                                                |                                                                 |                                                                                                    |                                                | History Log of Output Log    |
|    |                        |                                                                      |                                                                     |                                                                                                    |                                                |                                                                 | 200 0 V                                                                                                    |                                                |                              |
|    | Evternal Links         |                                                                      |                                                                     | UPS                                                                                                    |                                                |                                                                 | 200.0 V                                                                                                    |                                                | 120 %                        |
| •  | External Links         |                                                                      | _                                                                   | ups                                                                                                    |                                                |                                                                 | 200.0 V                                                                                                    |                                                | 120%<br>90%<br>60%           |
| F. | External Links         | UPS Sta                                                              | tus                                                                 | ups<br>= =                                                                                                    |                                                |                                                                 | 200.0 V<br>100.0 V                                                                                                    |                                                | 120 %                        |
| •  | External Links         | UPS Sta                                                              | tus                                                                 | UPS<br>Ŧ Ŧ                                                                                                    |                                                |                                                                 | 200.0 V<br>100.0 V<br>0.0 V<br>16:32:20 16:32:3                                                                                                    | 35 16:32:50 16:33:06                           | 120%<br>60%<br>60%<br>30%    |
| •  | External Links         | UPS Sta<br>Test Mo                                                   | tus<br>de<br>dule Calen                                             | dar                                                                                                    |                                                |                                                                 | 00.0 V<br>0.0 V<br>16:32:20 16:32:3<br>Active Alarr                                                                                                    | 3516:32:5016:33:06<br>m Lîst                   | 10%                          |
|    | External Links         | UPS Sta<br>Test Mo<br>Sche                                           | tus<br>ide<br>dule Calen<br>2020, <i>J</i>                          | dar<br>August                                                                                                    | Go to cu                                       | urrent month                                                    | 0.0 V<br>100.0 V<br>10:32:20 16:32:3<br>Active Alarn                                                                                                    | 35 16:32:50 16:33:06<br>m List                 | 10%                          |
| ×1 | External Links         | UPS Sta<br>Test Mo<br>Sche<br>Sun                                    | tus<br>ide<br>dule Calen<br>2020, <i>J</i><br>Mon T                 | dar<br>August<br>Tue Wed                                                                                                    | Go to ci<br>Thu F                              | irrent month                                                    | 200.0 V<br>100.0 V<br>100                                                                                                    | 35 16:32:50 16:33:06<br>m List<br>Alarm Descri | ption                        |
|    | External Links         | UPS Sta<br>Test Mo<br>Sche<br>Sun<br>26                              | tus<br>ide<br>dule Calen<br>2020, J<br>Mon 1<br>27                  | dar<br>August<br>28 29                                                                                                    | Go to ct<br>Thu F<br>30                        | rrent month<br>ri Sat<br>31 1                                   | 2000 V<br>1000 V<br>1000 V<br>16:32:20 16:32:3<br>Active Alarr<br>Occurred Time                                                                                                    | 35 16:32:50 16:33:06<br>m List<br>Alarm Descri | ption                        |
| F. | External Links         | UPS Sta<br>Test Me<br>Sche<br>Sun<br>26<br>2                         | tus<br>de<br>dule Calen<br>2020, 7<br>Mon 1<br>27<br>3              | dar<br>August<br><sup>Tue</sup> Wed<br>28 29<br>4 5                                                                                       | Go to co<br>Thu F<br>30<br>6                   | rrrent month<br>ri Sat<br>31 1<br>7 8                           | 200 0 V<br>100 0 V<br>100 0 V<br>101 2120 16:32:3<br>Active Alarn<br>Occurred Time                                                                                                    | 35 16:32:50 16:33:06<br>m List<br>Alarm Descri | ption                        |
| ** | External Links         | UPS State<br>Test Me<br>Sche<br>26<br>2<br>9<br>16                   | tus<br>ide<br>dule Calen<br>2020, /<br>Mon 1<br>27<br>3<br>10<br>17 | Ups           dar           August           Yue           28           29           4           5           11           12           18 | Go to cu<br>Thu F<br>30<br>6<br>13<br>20       | rrrent month<br>ri Sat<br>31 1<br>7 8<br>14 15<br>21 22         | 200 0 V<br>100 0 V<br>16:32:20 16:32:2<br>Active Alam<br>Occurred Time                                                                                                    | 35 16:32:50 16:33:06<br>m List<br>Alarm Descri | ption                        |
|    | External Links         | UPS State<br>Test Mo<br>Sche<br>C<br>Sun<br>26<br>2<br>9<br>16<br>23 | tus<br>ide<br>2020, 7<br>3<br>10<br>17<br>24                        | dar<br>August<br>1 12<br>18 19<br>25 25                                                                                                   | Go to ct<br>Thu F<br>30<br>6<br>13<br>20<br>27 | rrent month<br>ri Sat<br>31 1<br>7 8<br>14 15<br>21 22<br>28 29 | 2000 V<br>1000 V<br>00 V<br>0 | 35 16:32:50 16:33:06<br>m List<br>Alarm Descri | ption                        |

# 10. 追加情報

| 1/. Set IP 、 Dackup 、 Upgrade に 大敗しに 场 ロ 、 ト | 「図の | た場合、 | 'に失敗し | "Upgrade | "、 | ""Backup' | "Set IP". | 1). |
|----------------------------------------------|-----|------|-------|----------|----|-----------|-----------|-----|
|----------------------------------------------|-----|------|-------|----------|----|-----------|-----------|-----|

🔔 アイコンが表示されます。

|         |               |                   |               |              |   | - 3        |
|---------|---------------|-------------------|---------------|--------------|---|------------|
| Set IP  | IP Address    | MAC Address       | Version       | Card         |   |            |
|         | 172.31.1.11   | 00-e0-d8-ff-c2-23 | v1.01 a5      | IX900 Series |   |            |
|         | 172.31.34.79  | 00-e0-d8-ff-c3-07 | v0.80 b01     | IX900 Series |   | 18.        |
|         | 172.31.34.140 | 00-e0-d8-ff-c2-64 | v1.01 a01     | IX900 Series |   | <b>t</b> ) |
| Backup  | 72.31.34.55   | 00-e0-d8-ff-c3-1a | v1.01 a01     | IX900 Series |   |            |
|         | 172.31.1.76   | 00-e0-4c-81-96-c1 | v1.01 a01     | IX900 Series |   | Refresh    |
|         | 172.31.32.57  | 00-e0-d8-98-74-46 | v0.80         | IX900 Series |   |            |
| Upgrade | 172.31.33.2   | 00-e0-d8-01-ff-01 | v1.01 a20     | IX900 Series |   | AR         |
|         | 172.31.1.20   | 00-e0-d8-ff-c3-17 | v1.00 formal  | IX900 Series |   |            |
|         | 172.31.1.47   | 00-e0-d8-ff-c2-1c | v0.80         | IX900 Series |   | Brows      |
|         | 172.31.34.121 | 00-e0-d8-ff-b5-07 | v2.00 a10     | IX900 Series |   |            |
|         | 172.31.34.145 | 00-e0-d8-ff-c3-41 | -             | -            |   |            |
|         | 172.31.1.26   | 00-e0-d1-85-56-65 | v1.01 a01     | IX900 Series |   |            |
| About   | 170 31 33 10  | ᲘᲘ_oᲘ_dՋ_ff_h5_Ջ? | VPMTLESS V1 0 | NI\7card_    | * |            |

# 2). 🦾 アイコンをクリックし、エラー情報を確認してください。

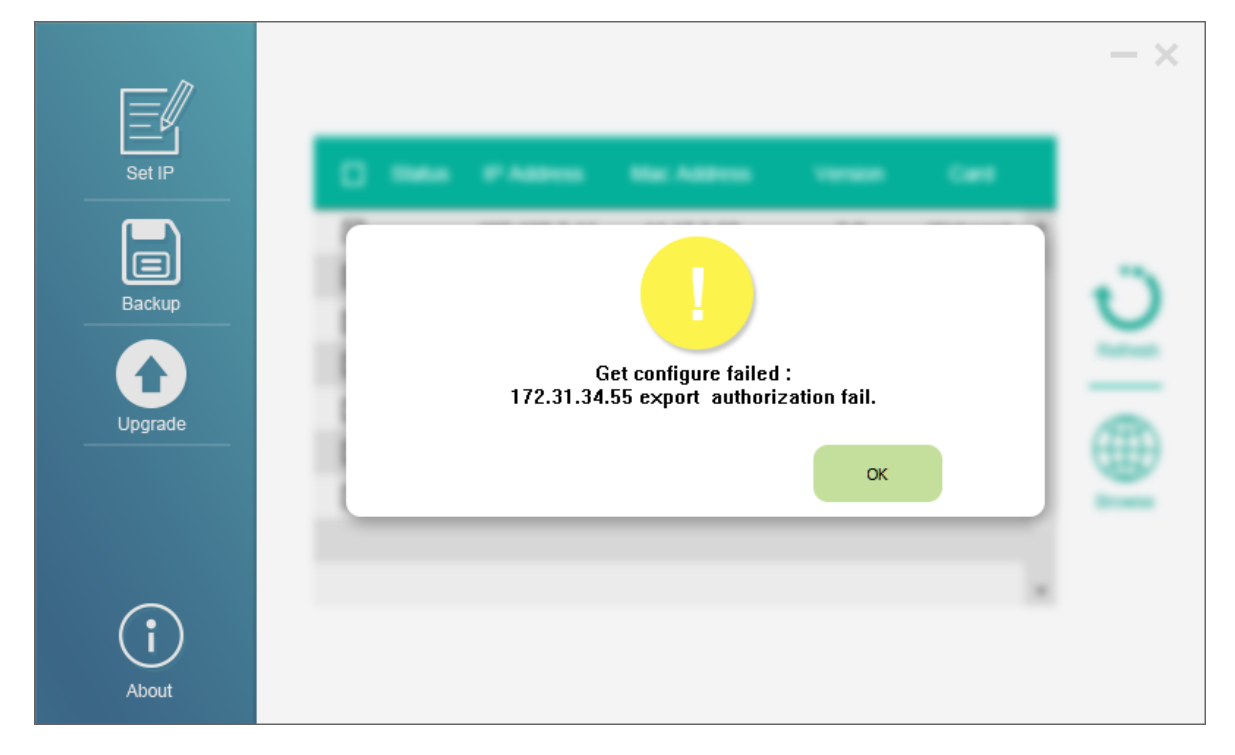

製造 Ablerex Electronics Co., Ltd. 販売 Ablerex Group 和田電気株式会社 〒103-0013 東京都中央区人形町 1-19-6 中島・牧野ビル 201

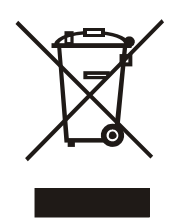

XXXXXXXXXXXXXXXXX